日本衛生学会代議員選挙WEBシステム 投票手順について

メール記載のURLより、下記Web選挙ページにアクセスしてください。
 日本衛生学会ホームページ「会員のページ」内、2017年度選挙のページからもアクセスできます。

| The Japanese Society for Hyg<br>一般社団法人 日本衛 | <sub>jiene</sub><br>衍生学会                                |                                   |                              |     |
|--------------------------------------------|---------------------------------------------------------|-----------------------------------|------------------------------|-----|
| Web選挙<br>使 <sup>按素入口</sup>                 | ログイン<br>会員番号<br>パスワード<br>選挙用バスワードは、会<br>ご確認いたさい。<br>ログイ | 会員<br>一日時官理/ステム<br>員登録情報)画面で<br>2 | 番号を入力してください<br>リ【スワードを入力してくだ | :さい |

2)「候補者選択」から、候補者を8名以内で選択してください。 候補者の所属等の情報は、「代議員候補者一覧(PDF)」でご確認いただけます。

|                                                      | 法人 口本俐主子云                                                                                                    |
|------------------------------------------------------|----------------------------------------------------------------------------------------------------|
| 補者選                                                  | 星沢                                                                                                    |
|                                                      |                                                                                                    |
|                                                      | <ul> <li>・候補者選択ボタンをクリックして、候補者から投票する方を選択してください(0~8名)。</li> <li>・投票を一時中断する場合は、「一時保存」ボタンをクリックしてください。</li> <li>・投票が完了しました。公員データベースに登録されているメールアドレスに、投票完了のメールが配信されます。</li> <li>・スクロールがでをない(画面下部「投票内容の確認へ」等のボタンが表示されない)場合には、Tabキーで画面下部へ移動してください。</li> <li>・代濃良残補者一覧(PDF)</li> </ul> |
|                                                      | 候補者選択 ひ ここをクリックしてください                                                                                                    |
| 代議員                                                  |                                                                                                    |
| 投票枠1                                                 |                                                                                                    |
|                                                      |                                                                                                    |
| 投票枠2                                                 |                                                                                                    |
| 投票枠2<br>投票枠3                                         |                                                                                                    |
| 投票枠2<br>投票枠3<br>投票枠4                                 |                                                                                                    |
| 投票枠2<br>投票枠3<br>投票枠4<br>投票枠5                         |                                                                                                    |
| 投票枠2<br>投票枠3<br>投票枠4<br>投票枠5<br>投票枠6                 |                                                                                                    |
| 投票枠2<br>投票枠3<br>投票枠4<br>投票枠5<br>投票枠6<br>投票枠7         |                                                                                                    |
| 投票枠2<br>投票枠3<br>投票枠4<br>投票枠5<br>投票枠6<br>投票枠7<br>投票枠8 |                                                                                                    |

3)地区順に、候補者氏名が表示されます(情報は9月30日現在)。

| <b>常师百侠</b> 布 |      |                  |    |    | × |        |       |
|---------------|------|------------------|----|----|---|--------|-------|
| 氏名            |      | Q                |    |    |   |        |       |
|               |      | 北海道              |    |    |   |        |       |
| □ 岸 玲子        | □ 吉田 | 貴彦               | 藏崎 | 正明 |   |        |       |
| □ 森 満         | □ 小林 | 宣道               | 片倉 | 洋子 |   |        |       |
| □ 玉腰 曉子       | □ 伊藤 | 俊弘               | 西條 | 泰明 |   |        |       |
| □ 荒木 敦子       |      |                  |    |    |   |        |       |
|               |      | 東北               |    |    |   |        |       |
| □ 渡辺 孝男       | □ 吉田 | 稔                | 林ī | 正幸 |   |        |       |
| □ 三上 聖治       | □ 木田 | 和幸               | 佐藤 | 洋  |   |        |       |
| □ 村田 勝敬       | □ 千葉 | 啓子               | 三田 | 禮造 |   |        |       |
| □ 坂田 清美       | □ 安村 | 誠司               | 紺野 | 信弘 |   |        |       |
| □ 西田 茂樹       | □ 加藤 | 清司               | 福島 | 哲仁 |   |        |       |
| □ 吉池 信男       | □ 木村 | 真三               | 黒川 | 修行 |   |        |       |
| □ 仲井 邦彦       | □ 岩田 | 豊人               | 松坂 | 方士 |   |        |       |
| □ 各務 竹康       |      |                  |    |    | ~ |        |       |
|               |      | 09 <del>76</del> |    |    |   |        |       |
|               | ·    |                  |    |    |   | 候補者遺択後 | 、「閉じる |

4)氏名左側のチェックボックスを選択すると、候補者が選択されます。

5) 選択画面を閉じると、投票した候補者一覧が表示されます。 よろしければ、「投票内容の確認へ」へ進んでください。

|                    | <ul> <li>・候補香道沢ボタシをクリックして、候補者から投票する方を道択してください(0~8名)。</li> <li>・投票完一時中断する場合は、「一時保存」ボクンをクリックしてください。</li> <li>・投票売売了しましたら、会員データベースに登録されているメールアドレスに、投票完了のメールが配信されます。</li> <li>・スクロールができない(画面下部「投票内容の確認へ」等のボタンが表示されない)場合に<br/>(は、Tabキーで画面下部へ移動してください。</li> <li>・代道自候補者一覧 (PDF)</li> </ul> |
|--------------------|----------------------------------------------------------------------------------------------------|
|                    | 候補者選択 [2]                                                                                                    |
| 代議員                |                                                                                                    |
| 投票枠1               | (北海道) 🗙                                                                                                    |
| 投票枠2               | (東北) 🗙                                                                                                    |
| 投票枠3               | (関東) 🗙                                                                                                    |
| 投票枠4               | (北陸甲信越)                                                                                                    |
| 投票枠5               |                                                                                                    |
| 投票枠6               |                                                                                                    |
| 投票枠7               |                                                                                                    |
| 投票枠8               |                                                                                                    |
|                    |                                                                                                    |
| 雲内容の確認 The J The J | ログアウト 一時保存 投票内容の確認へ<br>画面で、確認後、「投票」をクリックしてください。<br>apanese Society for Hygiene<br>発表人 日本衛生学会                                                                                                    |

7) 投票完了後、ご登録のメールアドレス宛に投票完了メールが届きます。

代議員

※10月1日以降にご自身でメールアドレスを変更された場合は、投票完了メールが届きません。何卒ご了承ください。

※一度投票を完了されると、再度のログインはできなくなりますのでご留意ください。